Labyrinthe à bille Créer une scène 3D interactive

### Tutoriel 3 : Interfacer avec Arduino avec pyFirmata

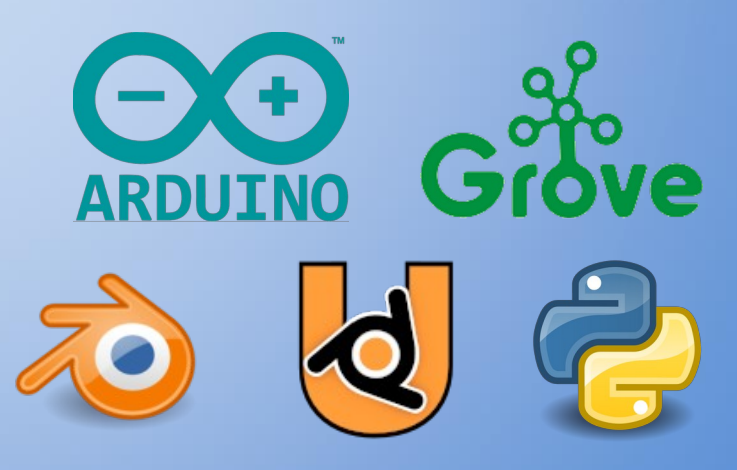

Philippe Roy <philippe.roy@ac-grenoble.fr>

BY SA

https://forge.aeif.fr/blender-edutech/blender-edutech-tuto

### Objectif

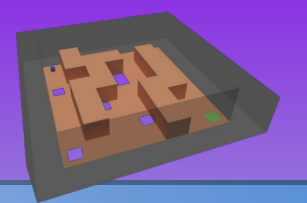

L'objectif de ce tutoriel est faire interagir les objets de la scène 3D (des objets virtuelles) à partir d'actions physiques mesurées par des capteurs. Les **capteurs** sont ici reliés à un **micro-contrôleur Arduino** par la **connectique Grove** et le **protocole Firmata**. La guidance de ce tutoriel a pour pré-requis la réalisation des deux tutoriels précédents (Tutoriel 1 : Ma première scène, Tutoriel 2 : Passage au Python).

Le tutoriel se décompose en 6 étapes :

- <u>1. Préparer la carte Arduino</u>
- 2a. Installation de la bibliothèque pyFirmata sous GNU/Linux
- 2b. Installation de la bibliothèque pyFirmata sous Windows
- <u>3. Déplacer le plateau avec 4 boutons binaires</u>
- 4. Déplacer le plateau avec un joystick analogique
- 5. Détecter automatiquement le micro-contrôleur
- <u>6. Distribuer l'exécutable</u>

### 1. Préparer la carte Arduino

Arduino est une plateforme de conception et de fabrication d'objets électroniques interactifs. Le tutoriel utilise une carte Uno avec une platine Grove (voir le document joint « DT - Grove pour Arduino »).

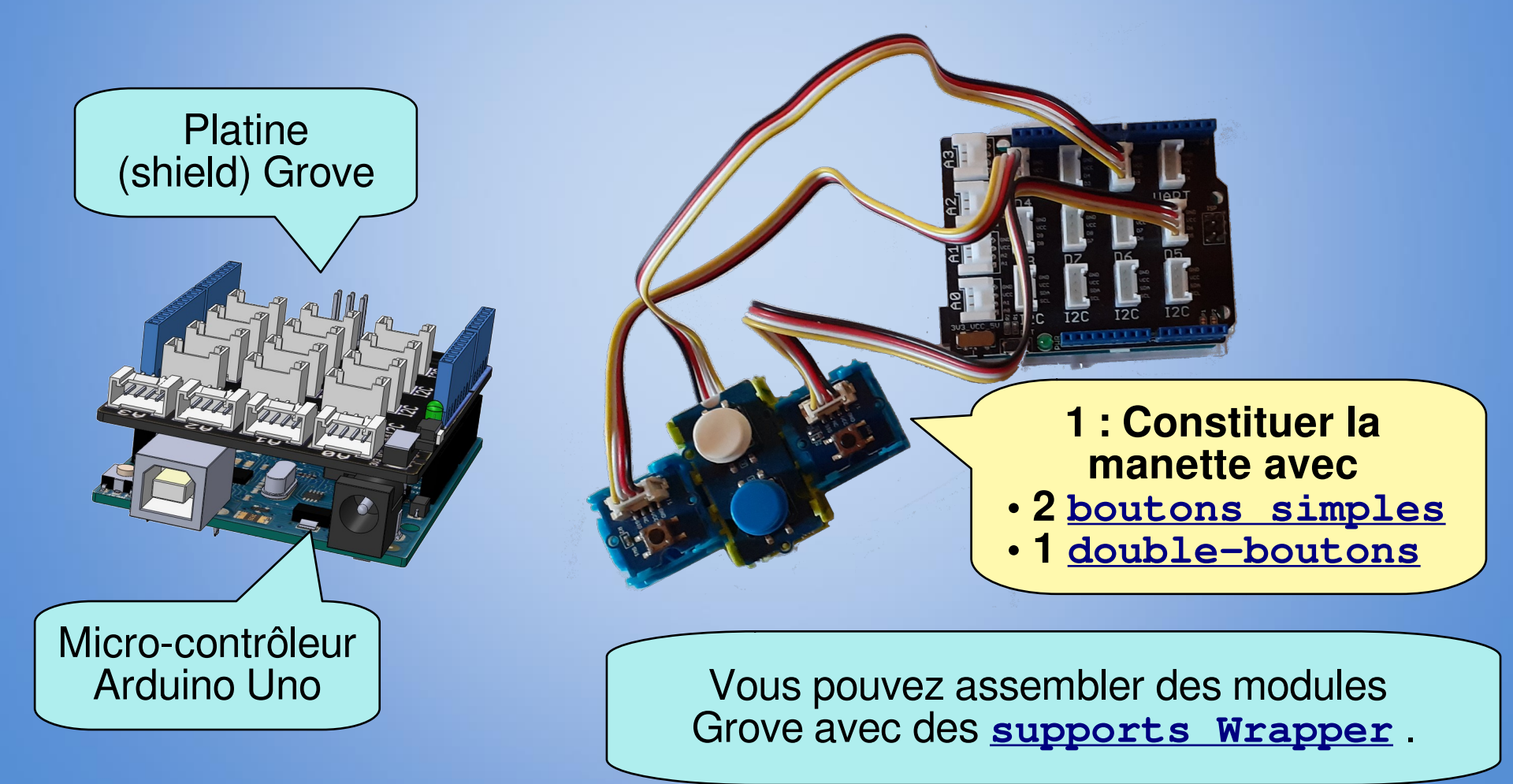

### 1. Préparer la carte Arduino

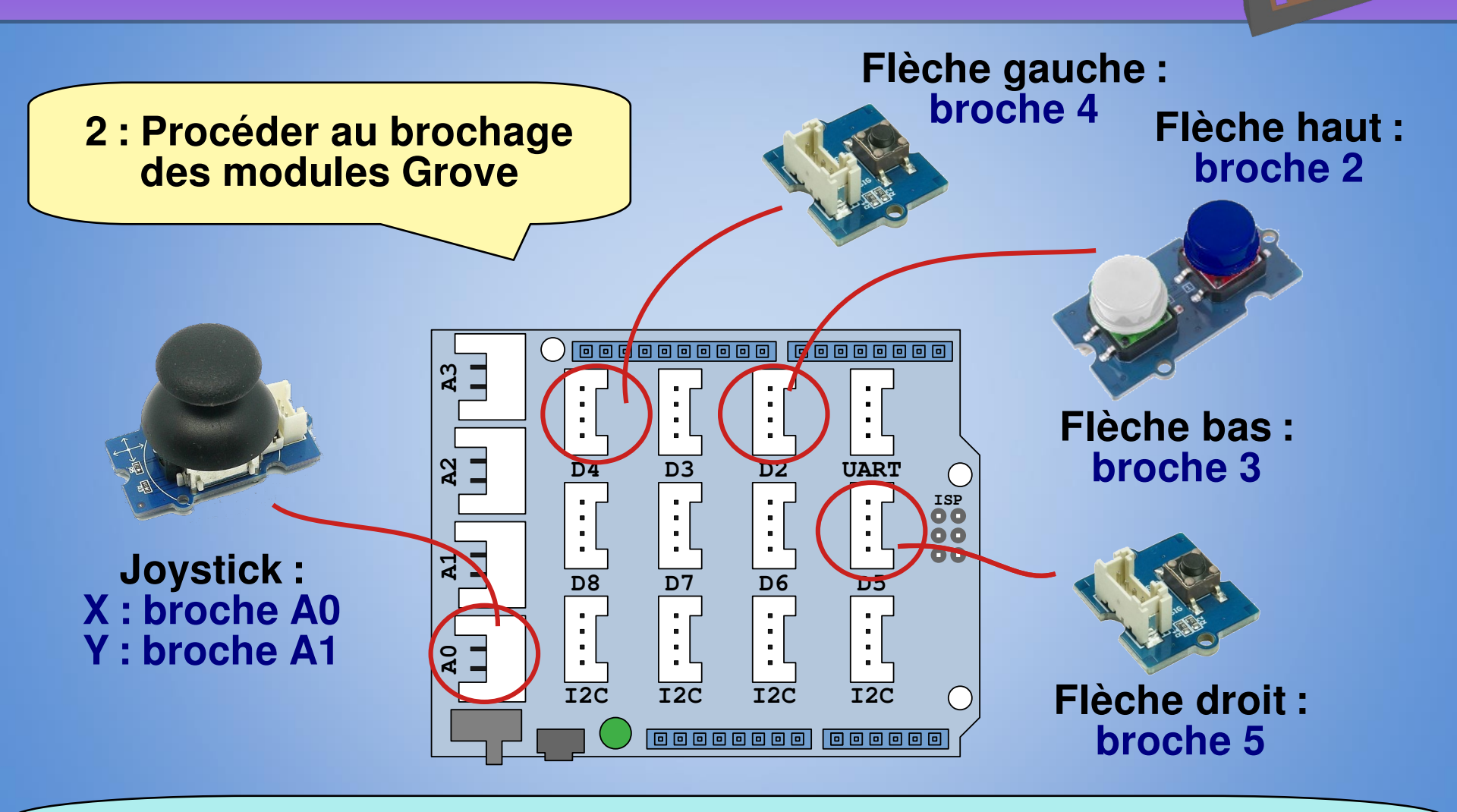

Le tutoriel vous propose la commande du plateau par les boutons et le joystick, mais il possible de ne faire qu'un seul type de commande sur les deux.

### **1. Préparer la carte Arduino**

#### 3 : Brancher la carte Arduino sur l'ordinateur avec le cordon USB

|                                      |            | _                |                                          | sketch m <u>ayla</u> | Arduino IDE 2.1.0                |                                  |                                     |  |
|--------------------------------------|------------|------------------|------------------------------------------|----------------------|----------------------------------|----------------------------------|-------------------------------------|--|
| Fichi                                | er Modifie | r Croquis        | Outils Aide                              |                      |                                  |                                  |                                     |  |
|                                      |            | Selectio         | Formatage automatique                    | Ctrl+T               |                                  | 4                                | 4 : Lancer le programme             |  |
|                                      | skotch n   |                  | Archiver le croquis                      |                      |                                  |                                  | Arduino IDE                         |  |
|                                      | skeich_ii  | void set         | Gérer les bibliothèques                  |                      |                                  |                                  | Arduino IDE                         |  |
|                                      |            |                  | Moniteur série                           | Ctrl+Maj+M           |                                  |                                  |                                     |  |
| 믿                                    |            | ı                | Traceur serie                            |                      |                                  |                                  |                                     |  |
| ու                                   |            | J                | Mise à jour du Firmware WiFi101 / WiFiNI | A                    |                                  |                                  |                                     |  |
| ШМ                                   |            | void loc         | Téléverser les certificats racine SSL    |                      |                                  |                                  |                                     |  |
| >                                    |            |                  | Carte                                    |                      | Gestionnaire de carte Ctrl+Maj+B |                                  | Arduino IDE est un                  |  |
| , v                                  |            | }                | Port                                     |                      | Arduino AVR Boards               | Arduino Yún                      |                                     |  |
| Q                                    |            |                  | Obtenir les informations sur la carte    |                      |                                  | Arduino Uno                      | editeur libre disponible            |  |
|                                      |            |                  | Graver la séquence d'initialisation      |                      | L L                              | Arduino Uno Mini                 |                                     |  |
|                                      |            |                  |                                          |                      |                                  | Arduino Duemilanove or Diecimila | sur le site d'Arduino               |  |
|                                      |            | _                |                                          | sketch mayla   /     | Arduino IDE 2.1.0                |                                  |                                     |  |
| Fichier Modifier Croquis Outils Aide |            |                  |                                          |                      |                                  |                                  |                                     |  |
|                                      |            | Arduino          | Formatage automatique                    |                      |                                  |                                  |                                     |  |
|                                      |            |                  | Archiver le croquis                      |                      |                                  |                                  |                                     |  |
|                                      | sketch_m   | hayid set        | Gérer les bibliothèques                  |                      |                                  | 5:Det                            | inir le type de                     |  |
|                                      |            |                  | Moniteur série                           |                      |                                  |                                  |                                     |  |
| 1_)                                  |            | ı                | Traceur série                            |                      |                                  | carte s                          | ur Arduino Uno                      |  |
| ու                                   |            | s                | Mise à jour du Firmware WiFi101 / WiFiNI | NA                   |                                  |                                  |                                     |  |
| ШИ                                   |            |                  | Téléverser les certificats racine SSL    |                      |                                  |                                  |                                     |  |
| >                                    |            |                  | Carte: "Arduino Uno"                     |                      |                                  |                                  |                                     |  |
| 77                                   |            | }                | Port                                     |                      | Serial ports                     | 0:                               | Delinir le port de                  |  |
| Q                                    |            |                  | Obtenir les informations sur la carte    |                      | /dev/ttyACM0 (Arduino Uno)       | oommi                            | inigation our colui qui             |  |
|                                      |            |                  | Programmeur                              | +                    |                                  |                                  | inication sur ceiur qui             |  |
|                                      |            |                  | Graver la séquence d'initialisation      |                      |                                  | s átá c                          | látactá avac la carta               |  |
|                                      |            |                  |                                          |                      |                                  |                                  |                                     |  |
|                                      |            |                  |                                          |                      |                                  |                                  |                                     |  |
|                                      |            | $\left( \right)$ | -                                        |                      |                                  |                                  | ×                                   |  |
|                                      |            |                  | La barre d'é                             | etat no              | ous indique                      |                                  |                                     |  |
|                                      |            |                  |                                          |                      |                                  |                                  |                                     |  |
|                                      |            |                  | la carte e                               | et le po             | ort actifs                       |                                  | And time they are the able to a log |  |
|                                      |            |                  |                                          |                      |                                  | L 1, COI 1                       | Arduino Uno sur /dev/ttyACM1 🔓 2 🗖  |  |

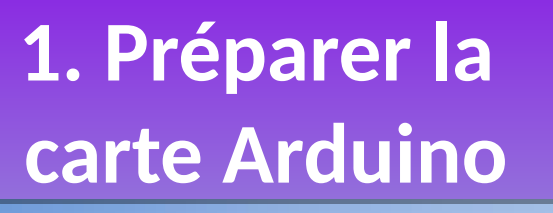

Firmata est protocole de un communication entre un ordinateur et un microcontrôleur par le port série. Le microcontrôleur en mis en « mode écoute » afin de pouvoir lire et écrire sur les broches binaires ou analogiques à partir de l'ordinateur.

**Protocole** 

**Firmata** 

(USB)

7 : Charger le programme StandardFirmata

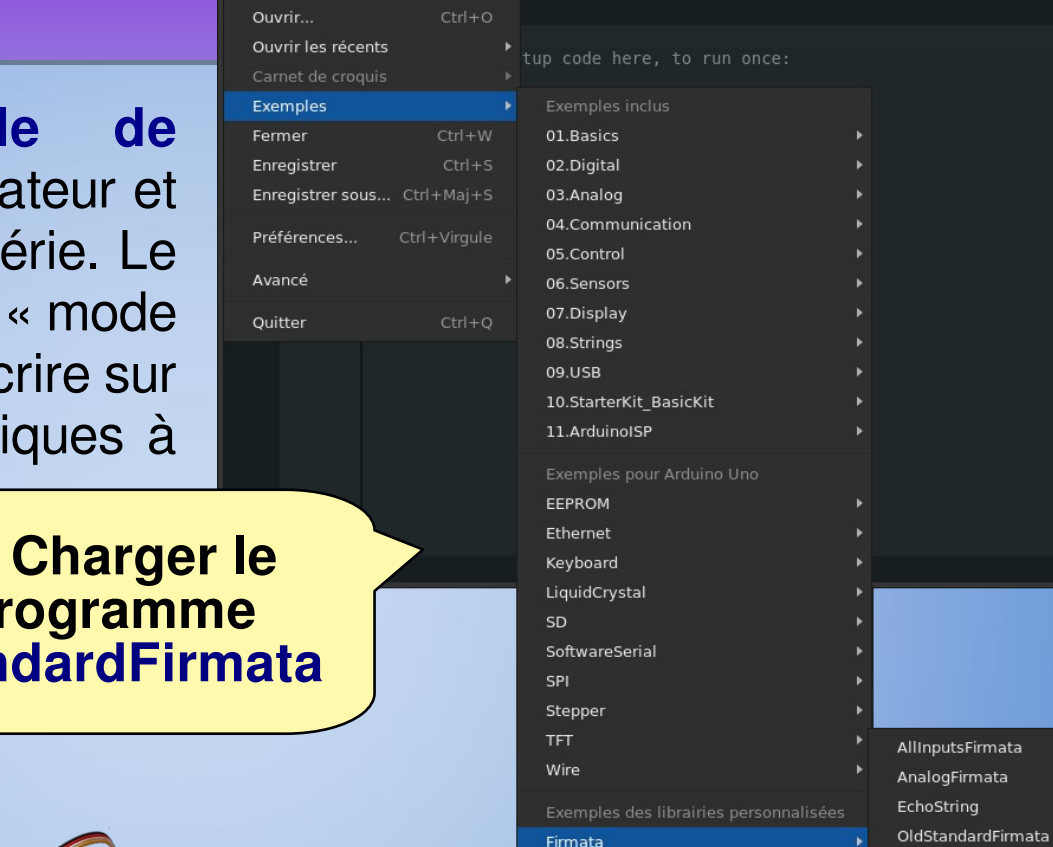

Servo

Arduino Uno

Fichier Modifier Croquis Outils Aide

StandardFirmata.ino

Fichier Modifier Croquis Outils Aide

New Sketch

**Programme** ordinateur : 3-labyrinthe.py

**Programme carte :** StandardFirmata.ino

8 : Téléverser le programme vers la carte

Téléverser

ServoFirmata

SimpleAnalogFirmata SimpleDigitalFirmata StandardFirmata

StandardFirmataBLE

StandardFirmataChipKIT

StandardFirmataEthernet StandardFirmataPlus

sketch apr30a | Arduino IDE 2.1.0

### 2a. Installation de la bibliothèque pyFirmata sous GNU/Linux

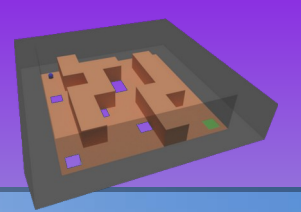

La bibliothèque **pyFirmata** permet d'utiliser le protocole **Firmata** dans un programme Python. Il faut donc installer la bibliothèque **pyFirmata**.

Généralement l'installateur de **bibliothèques Python** <u>pip</u> est déjà installé, sinon il faut utiliser le gestionnaire de paquet de la distribution pour l'installer.

| Terminal - phroy@de                                                                                                    | ebian: ~ 🗕 🗖                                                                                                    |
|----------------------------------------------------------------------------------------------------|----------------------------------------------------------------------------------------------------|
| Fichier Édition Affichage Terminal Onglets Aide                                                                                                    |                                                                                                    |
| <pre>phroy@debian:~\$ pip install pyfirmata<br/>Collecting pyfirmata<br/>Using cached pyFirmata-1.1.0-py2.py3-none-any.whl (14<br/>Requirement already satisfied: pyserial in ./.local/lib/<br/>Installing collected packages: pyfirmata<br/>Successfully installed pyfirmata-1.1.0<br/>phroy@debian:~\$</pre> | kB)<br>/python3.9/site-packages (from pyfirmata) (3.5)                                                              |
|                                                                                                    | <b>1 : Installer pyFirmata</b><br>Dans un <b>terminal</b><br>exécuter la commande :<br><b>pip install pyfirmata</b> |

### 2b. Installation de la bibliothèque pyFirmata sous Windows

La bibliothèque **pyFirmata** permet d'utiliser le protocole **Firmata** dans un programme Python. Il faut donc installer la bibliothèque **pyFirmata**. Sous Windows, l'installation de la distribution <u>Anaconda</u> est une solution simple et efficace de mettre en place un **environnement Python**.

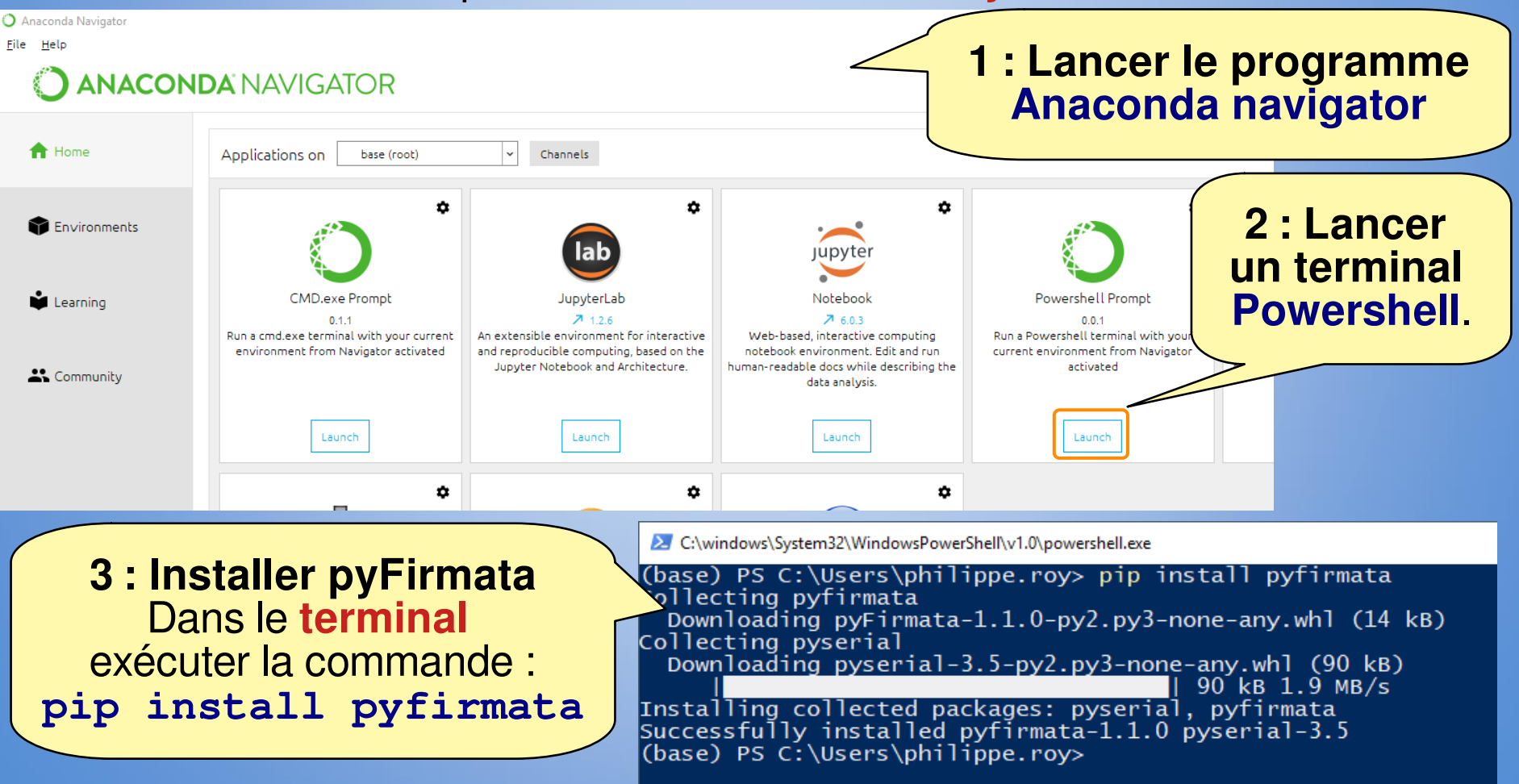

# 3. Déplacer le plateau avec 4 boutons binaires

- Emacs ce trouve à cette adresse : <u>https://www.gnu.org/software/emacs</u>
- Spyder ce trouve à cette adresse : <u>https://www.spyder-ide.org</u>

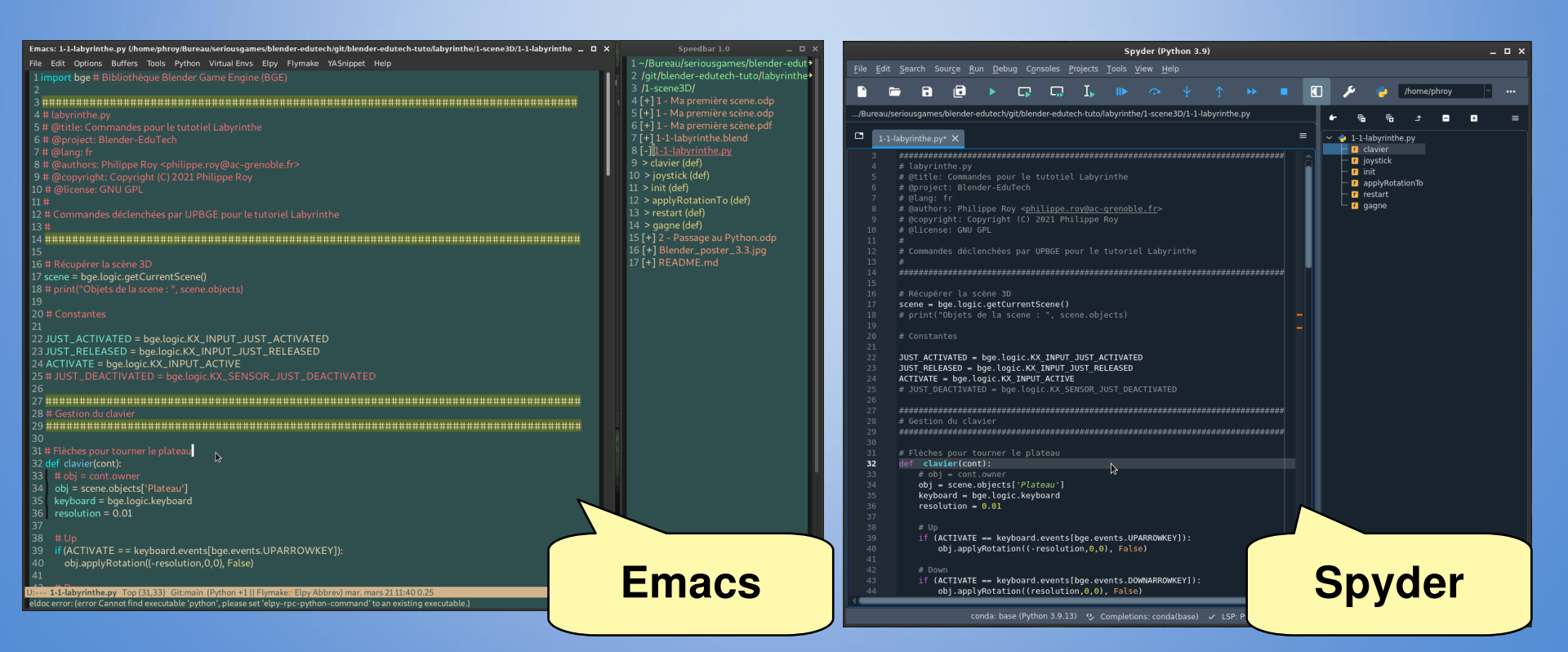

### 4. Déplacer le plateau avec un joystick analogique

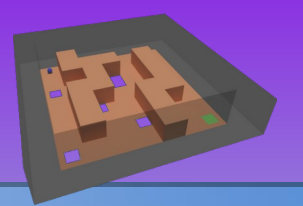

- Emacs ce trouve à cette adresse : <u>https://www.gnu.org/software/emacs</u>
- Spyder ce trouve à cette adresse : <u>https://www.spyder-ide.org</u>

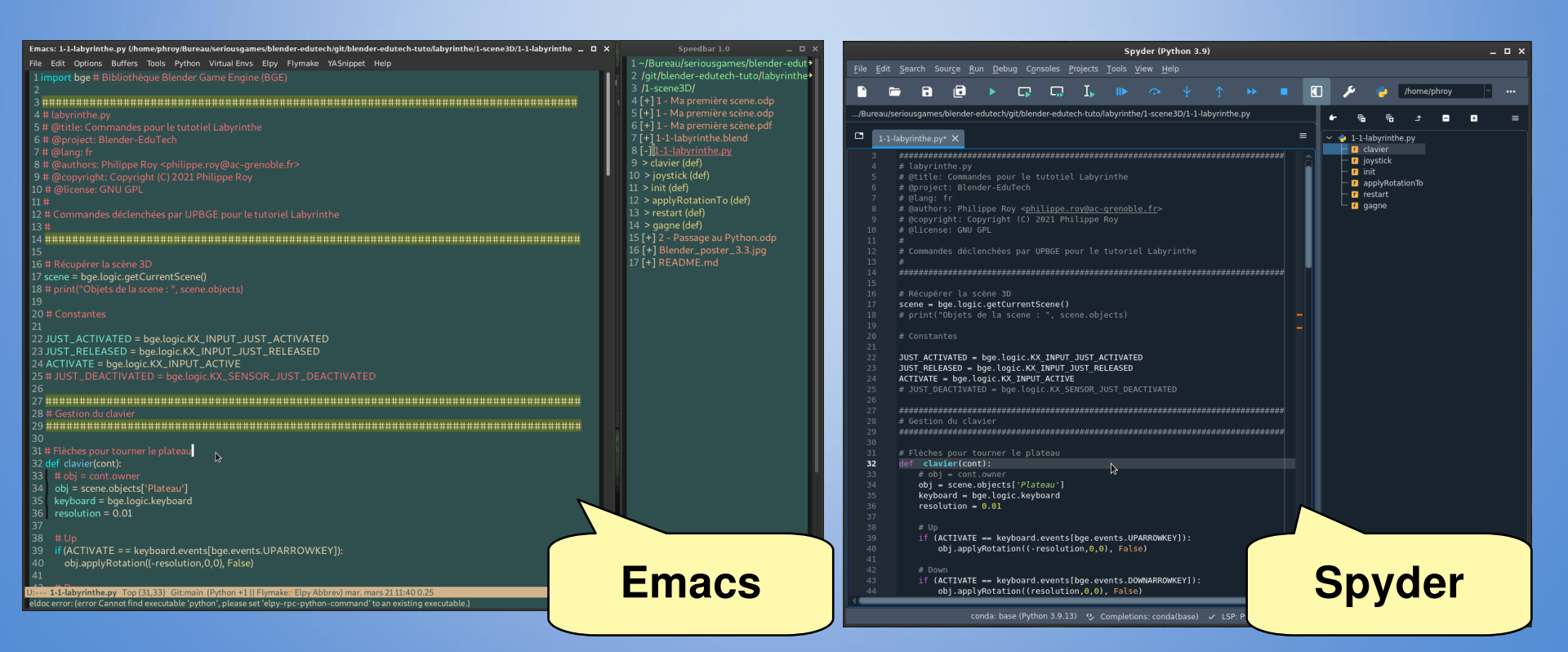

### 5. Détecter automatiquement le micro-contrôleur

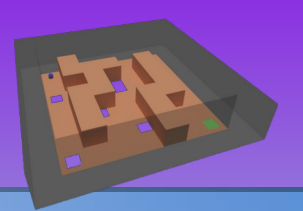

- Emacs ce trouve à cette adresse : <u>https://www.gnu.org/software/emacs</u>
- Spyder ce trouve à cette adresse : <u>https://www.spyder-ide.org</u>

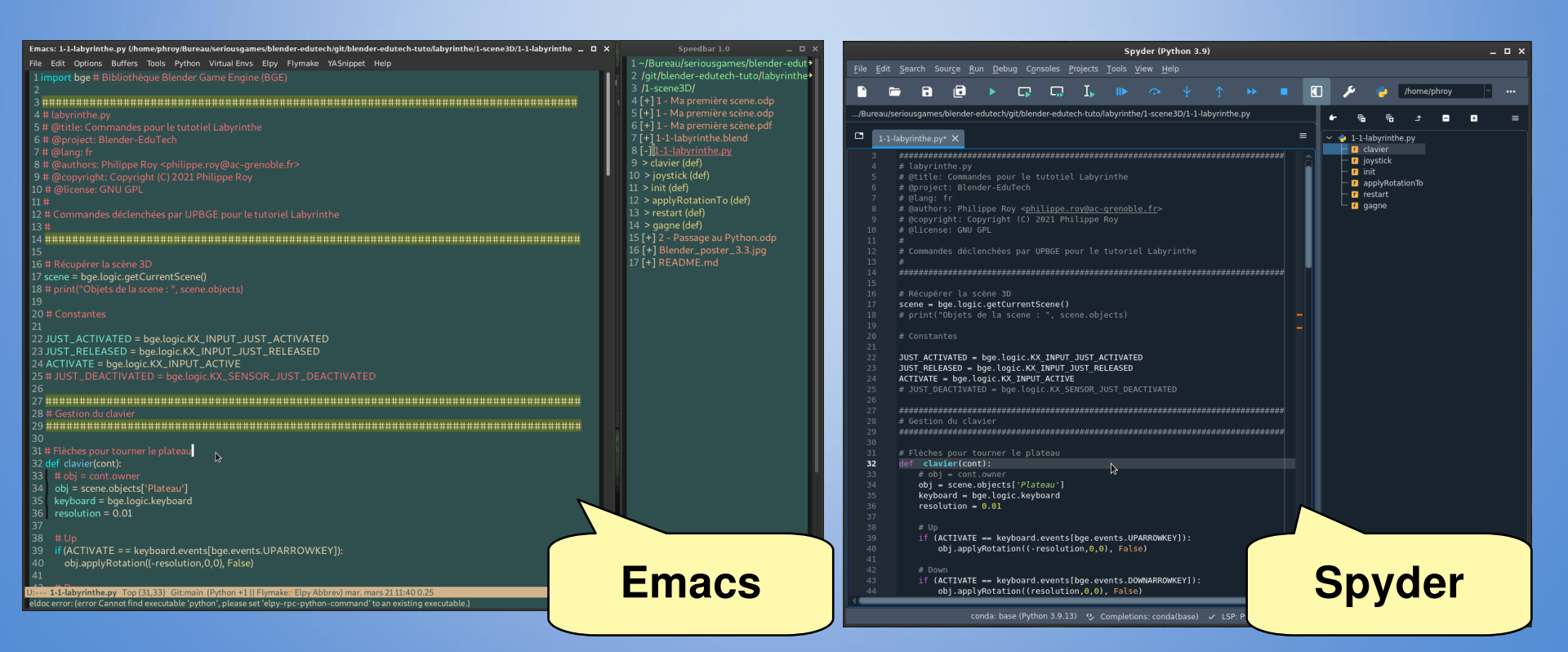

## 6. Inclure pyFirmata dans la distribution de l'exécutable

- Emacs ce trouve à cette adresse : <u>https://www.gnu.org/software/emacs</u>
- Spyder ce trouve à cette adresse : <u>https://www.spyder-ide.org</u>

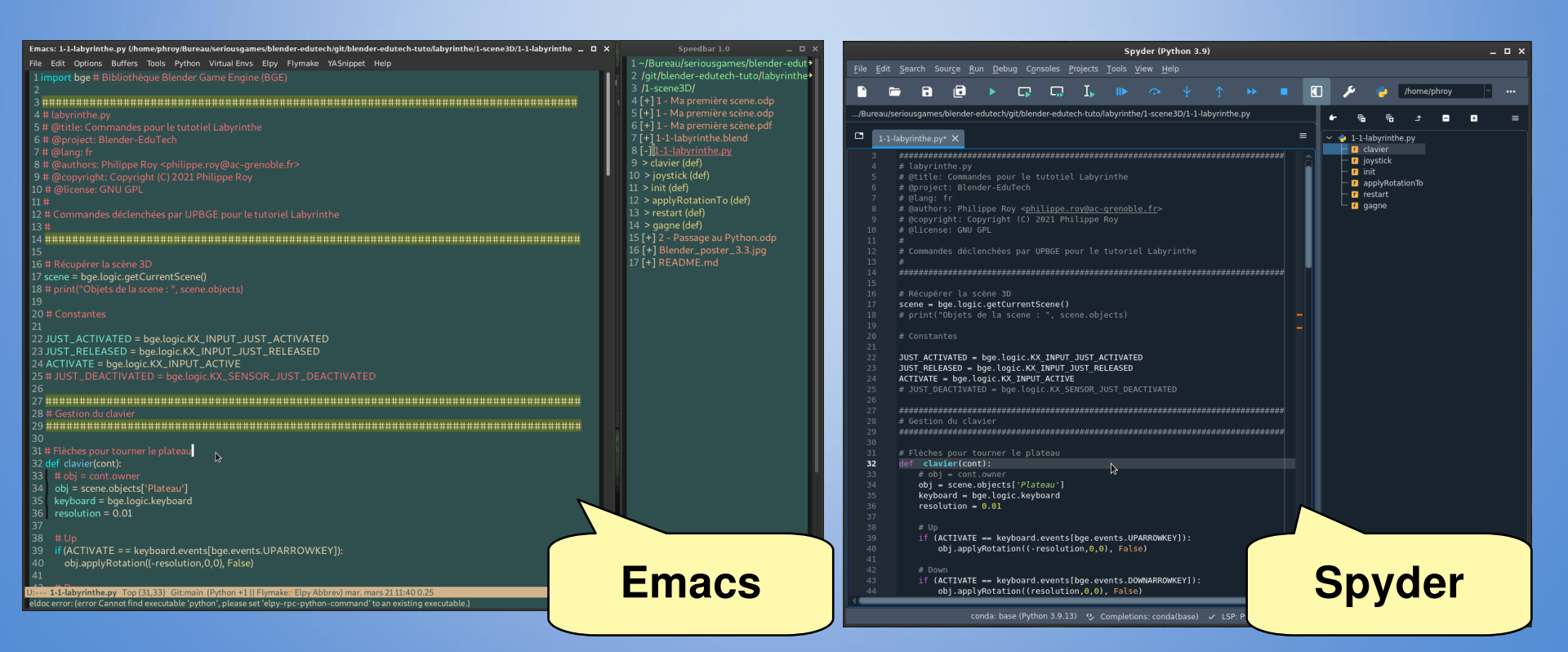

### 2. Déplacer le plateau

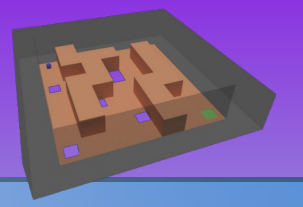

Le fichier Blender de départ est le fichier résultat du tutoriel 1 sans les briques logiques ni les propriétés. Il est disponible dans le répertoire du tutoriel sous le nom « 2-labyrinthe-debut.blend ».

Pour la gestion du clavier, le principe est de créer un **boucle infinie** qui exécute la fonction **clavier** à chaque **tic logique (logic tick)**.

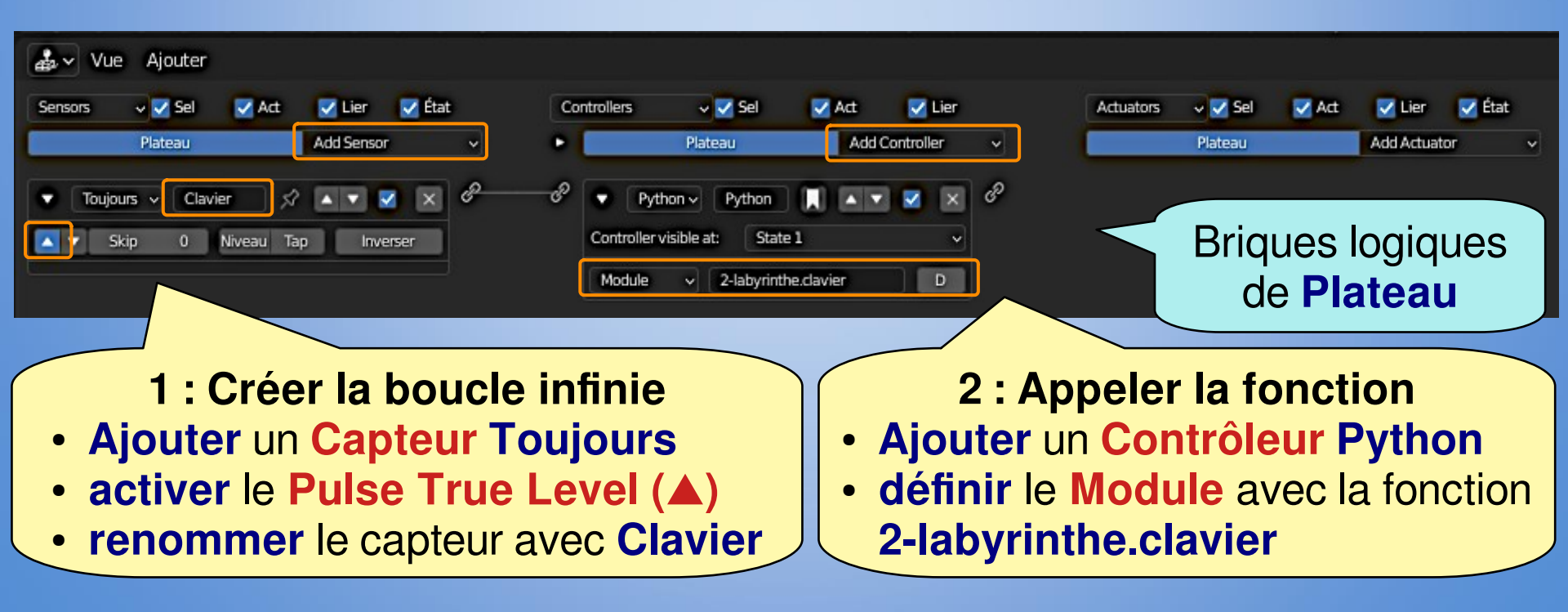

### 2. Déplacer le plateau

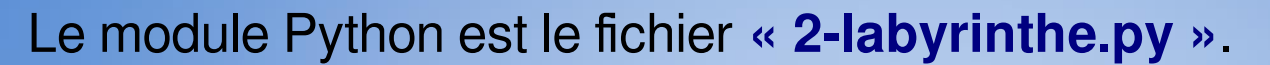

import bge # Bibliothèque Blender Game Engine (UPBGE

# Récupérer la scène 3D
scene = bge.logic.getCurrentScene()

#### # Constantes

JUST\_ACTIVATED = bge.logic.KX\_INPUT\_JUST\_ACTIVATED
JUST\_RELEASED = bge.logic.KX\_INPUT\_JUST\_RELEASED
ACTIVATE = bge.logic.KX\_INPUT\_ACTIVE

# Flèches pour tourner le plateau
def clavier(cont):
 obj = cont.owner # obj est l'objet associé au contrôleur donc 'Plateau'
 keyboard = bge.logic.keyboard
 resolution = 0.01

# Flèche haut - Up arrow if keyboard.inputs[bge.events.UPARROWKEY].status[0] == ACTIVATE: obj.applyRotation((-resolution,0,0), False)

3 : Créer le fichier Python Ouvrir votre éditeur et créer le fichier 2-labyrinthe.py

4 : Créer le fonction clavier Copier-coller le code

> 5 : Tester la scène [P]

Les pages de l' **API Python de UPBGE** les plus utilisées sont

- GameObject
- Game Logic